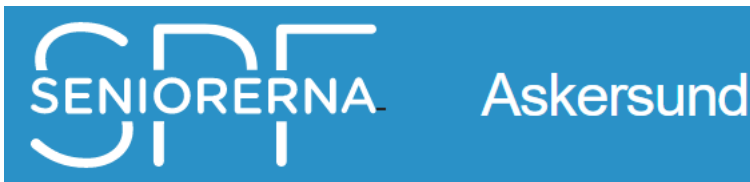

# ANDROID

## Appen SPF Seniorerna - detaljerad instruktion för nedladdning - android

Appen SPF Seniorerna ger dig en enkel tillgång till de senaste nyheterna, påminnelserna m.m. Ladda ner den på din mobil eller surfplatta. Appen finns för gratis nerladdning från Google Play.

### Att notera för dig som har Android-platta

-gamla versioner av Android fungerar inte, eftersom de inte har stöd för modern tecknik, dvs. Androidversioner som är äldre än 4.5.

#### Här kommer en detaljerad instruktion:

- > Att hämta SPF-appen
- 1. Gå till Google Play (på vissa telefoner heter det Play Butik)
- 2. Tryck i sökfältet högst upp.
- 3. Sök efter "SPF Seniorerna".
- 4. Tyck på INSTALLERA.
- 5. Tryck på HOPPA ÖVER om registrering av kontokort m.m. efterfrågas.
- 6. Vänta medan installation pågår.
- 7. När det är klart, tryck på ÖPPNA som då tänts.
- 8. Tryck VÄLJ FÖRENING
- 9. Välj Askersund
- 10. Tryck på Askersund / Örebrodistriktet
- 11. Välj NYHETER
- 12. Nu är du klar, appen är installerad.

#### > Att använda appen:

Om du trycker på SIDOR så kommer du åt diverse olika rubriker från Askersunds hemsida. Under länkar kommer du åt bl.a. distriktets och vår egen hemsida.

Om du trycker på MENY (tre streck till vänster om namnet) så kommer du åt diverse olika länkar ut i världen.

Du kan alltid välja andra föreningar och distrikt för att se vad som där försiggår.